# HCM Security - Assigning Roles to Users

**Purpose:** Use this document as a reference for how to assign roles to users in ctcLink. **Audience:** HCM College Security Administrators

## Step 1 - Assign User Roles - Using Distributed User Profiles

#### Navigation: Main Menu > PeopleTools > Security > User Profiles > Distributed User Profiles

- 1. Enter User ID in the Search by field on the **Distributed User Profile** page.
- 2. Click Search.

| Distributed User Profile                                                                      |  |  |  |  |  |
|-----------------------------------------------------------------------------------------------|--|--|--|--|--|
| Enter any information you have and click Search. Leave fields blank for a list of all values. |  |  |  |  |  |
| Find an Existing Value                                                                        |  |  |  |  |  |
| Search Criteria                                                                               |  |  |  |  |  |
| Search by: User ID   begins with SECPRAC01                                                    |  |  |  |  |  |
| Search Advanced Search                                                                        |  |  |  |  |  |

### 3. The General Tab

This page captures basic information about the user, including the User ID and name. From a security standpoint there are only two items of interest on this page. In the **Permission Lists** section at the bottom of the page there is a value for the **Primary** permission list and the **Row Security** permission list. These values impact a user's experience in PeopleSoft.

## 4. User Profiles ID Tab

This tab identifies the User's ID Type, Empl ID and Name.

| General ID User Rol    | es Workflow Audit                   |             |                    |                 |
|------------------------|-------------------------------------|-------------|--------------------|-----------------|
| User ID: SECPRA        | C01                                 |             |                    |                 |
| Description: Sec Admin | Practice User 1                     |             |                    |                 |
| ID Types and Values    |                                     | Find        | d   View All First | 🕚 1 of 1 🕑 Last |
| ID Type:               | Employee                            |             |                    |                 |
| Attribute Name         | Attribute Value                     | Description |                    |                 |
| Emplio                 | 101                                 | NIII,J      |                    |                 |
|                        |                                     |             |                    |                 |
| User Description       |                                     |             |                    |                 |
| Description:           |                                     |             |                    |                 |
| Set Descr              | iption or type in User Description. |             |                    |                 |

- 5. Navigate to the **User Roles** tab.
- 6. Determine the roles that the user needs for their job position.
- 7. Click the **Lookup** to see list of roles.
- 8. Click on the role that you want to add to the User's Profile.
- 9. Click the (+) button to add a new row **NOTE: Most users will have multiple roles** assigned.
- 10. Repeats steps 7, 8 and 9 to include additional role(s).
- 11. Click Save.
- 12. Repeat process for multiple users.

| General 5 User Roles Workflow Audit Links User ID Queries              |                    |                                   |                |                                     |                   |  |  |  |
|------------------------------------------------------------------------|--------------------|-----------------------------------|----------------|-------------------------------------|-------------------|--|--|--|
| UserID_CTC_FUNCTIONAL                                                  |                    |                                   |                |                                     |                   |  |  |  |
| Description ctcLink Functional Setup                                   |                    |                                   |                |                                     |                   |  |  |  |
| Dynamic Role Rule                                                      | User Roles         | Personalize   Find                | View All       | ⊒( <sub> </sub> ∰ <u>First</u> KI ; | 2-11 of 24 🕑 Last |  |  |  |
| Execute on Server                                                      | Role Name          | Description                       | <u>Dynamic</u> |                                     |                   |  |  |  |
| Test Rule(s) Refresh                                                   | CTC_ADM_REGISTRA Q | Admissions<br>Registration Asst 3 |                | Route Control                       | + -               |  |  |  |
|                                                                        |                    | Advisor                           |                | Route Control                       | + -               |  |  |  |
| Execute Rule(s)                                                        | CTC_BURSAR         | Bursar                            |                | Route Control                       | + -               |  |  |  |
| Process Monitor                                                        | CTC_CS_SUPER_USEQ  | CS Super User                     |                | Route Control                       | + -               |  |  |  |
| Service Monitor                                                        | CTC_CURRICULUM_CQ  | Curriculum Officer                |                | Route Control                       | + -               |  |  |  |
|                                                                        | CTC_EARLY_ALERT_FQ | Early Alert Reviewer 1            |                | Route Control                       | + -               |  |  |  |
|                                                                        | CTC_EARLY_ALERT_FQ | Early Alert Reviewer 2            |                | Route Control                       | + -               |  |  |  |
|                                                                        | CTC_FA_DIRECTOR    | Fin. Aid Director                 |                | Route Control                       | + -               |  |  |  |
|                                                                        | CTC_FWL_HR_VIEWOQ  | FWL HR View Only                  |                | Route Control                       | + -               |  |  |  |
| 1                                                                      | <u>ि</u>           | 0                                 |                | Route Control                       | 9 🛨 🖃             |  |  |  |
| Save AReturn to Search Tervious in List In List                        |                    |                                   |                |                                     |                   |  |  |  |
| General   ID   User Roles   Workflow   Audit   Links   User ID Queries |                    |                                   |                |                                     |                   |  |  |  |

13. Navigate to the User Profile Audit tab. This is an informative page where you can see who was the last person to make a change to the user's security.

After adding roles to users there are three (3) processes that need to run before users will see data.